# 체크포인트 NG와 라우터 간 IPSec 터널 구성

## 목차

<u>소개</u> <u>사전 요구 사항</u> <u>요구 사항</u> <u>사용되는 구성 요소</u> <u>네트워크 다이어그램</u> <u>표기 규칙</u> <u>Cisco 1751 VPN 라우터 구성</u> <u>체크포인트 NG 구성</u> <u>다음을 확인합니다.</u> <u>Cisco 라우터 확인</u> 체<u>크포인트 NG 확인</u> <u>문제 해결</u> <u>Cisco 라우터</u> <u>관련 정보</u>

# <u>소개</u>

이 문서에서는 사전 공유 키를 사용하여 IPSec 터널을 형성하여 두 개의 프라이빗 네트워크에 연결 하는 방법을 설명합니다.

- 라우터 내의 172.16.15.x 프라이빗 네트워크.
- CheckpointTM NG(Next Generation) 내부 192.168.10.x 프라이빗 네트워크

# <u>사전 요구 사항</u>

### <u>요구 사항</u>

이 문서에 설명된 절차는 이러한 가정을 기반으로 합니다.

- Checkpoint<sup>™</sup> NG 기본 정책이 설정되었습니다.
- 모든 액세스, NAT(Network Address Translation) 및 라우팅 설정이 구성됩니다.
- 라우터 내부 및 CheckpointTM NG 내부에서 인터넷 플로우로 이동하는 트래픽.

#### <u>사용되는 구성 요소</u>

이 문서의 정보는 다음 소프트웨어 및 하드웨어 버전을 기반으로 합니다.

Cisco 1751 Router

- Cisco IOS® 소프트웨어(C1700-K9O3SY7-M), 버전 12.2(8)T4, 릴리스 소프트웨어(fc1)
- <sup>CheckpointTM</sup> NG 빌드 50027

이 문서의 정보는 특정 랩 환경의 디바이스를 토대로 작성되었습니다. 이 문서에 사용된 모든 디바 이스는 초기화된(기본) 컨피그레이션으로 시작되었습니다. 현재 네트워크가 작동 중인 경우, 모든 명령어의 잠재적인 영향을 미리 숙지하시기 바랍니다.

#### 네트워크 다이어그램

이 문서에서는 다음 네트워크 설정을 사용합니다.

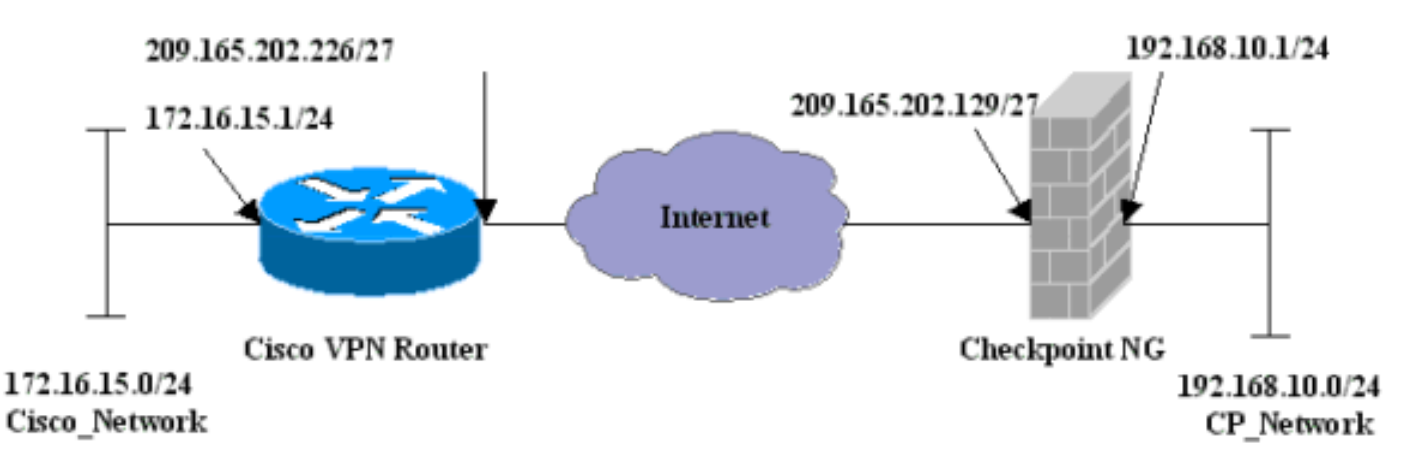

### <u>표기 규칙</u>

문서 표기 규칙에 대한 자세한 내용은 Cisco 기술 팁 표기 규칙을 참조하십시오.

# <u>Cisco 1751 VPN 라우터 구성</u>

| Cisco VPN 1751 Router                                          |
|----------------------------------------------------------------|
|                                                                |
| version 12.2                                                   |
| service timestamps debug uptime                                |
| service timestamps log uptime                                  |
| no service password-encryption                                 |
| hostname sv1-6                                                 |
| memory-size iomem 15                                           |
| mmi polling-interval 60                                        |
| no mmi auto-configure                                          |
| no mmi pvc                                                     |
| mmi snmp-timeout 180                                           |
| ip subnet-zero                                                 |
| no ip domain-lookup                                            |
| ip audit notify log                                            |
| ip audit po max-events 100                                     |
| <pre>! Internet Key Exchange (IKE) configuration. crypto</pre> |
| isakmp policy 1                                                |
| encr 3des                                                      |
| hash md5                                                       |
| authentication pre-share                                       |
| group 2                                                        |
| lifetime 1800                                                  |
| <pre>! IPSec configuration. crypto isakmp key aptrules</pre>   |
| address 209.165.202.129                                        |
| 1                                                              |

```
crypto ipsec transform-set aptset esp-3des esp-md5-hmac
1
crypto map aptmap 1 ipsec-isakmp
 set peer 209.165.202.129
  set transform-set aptset
  match address 110
!
interface Ethernet0/0
 ip address 209.165.202.226 255.255.255.224
 ip nat outside
 half-duplex
 crypto map aptmap
interface FastEthernet0/0
 ip address 172.16.15.1 255.255.255.0
 ip nat inside
 speed auto
!--- NAT configuration. ip nat inside source route-map
nonat interface Ethernet0/0 overload
ip classless
ip route 0.0.0.0 0.0.0.0 209.165.202.225
no ip http server
ip pim bidir-enable
!--- Encryption match address access list. access-list
110 permit ip 172.16.15.0 0.0.0.255 192.168.10.0
0.0.0.255
!--- NAT access list. access-list 120 deny ip
172.16.15.0 0.0.0.255 192.168.10.0 0.0.0.255
access-list 120 permit ip 172.16.15.0 0.0.0.255 any
route-map nonat permit 10
 match ip address 120
line con 0
 exec-timeout 0 0
line aux 0
line vty 0 4
 password cisco
login
end
```

# <u>체크포인트 NG 구성</u>

Checkpoint<sup>TM</sup> NG는 객체 지향 컨피그레이션입니다. 네트워크 객체 및 규칙은 설정할 VPN 컨피그 레이션과 관련된 정책을 구성하기 위해 정의됩니다. 그런 다음 CheckpointTM NG 정책 편집기<sup>를</sup> 사 용하여 VPN 컨피그레이션의 <sup>CheckpointTM</sup> NG 측<sup>을</sup> 완료합니다.

1. Cisco 네트워크 서브넷 및 <sup>CheckpointTM</sup> NG 네트워크 서브넷을 네트워크 개체로 생성합니다. 이것이 암호화된 것입니다. 객체를 생성하려면 **Manage(관리) > Network Objects(네트워크 객 체)를** 선택한 다음 New(새로 만들기) **> Network(네트워크)를 선택합니다**. 적절한 네트워크 정 보를 입력한 다음 **확인**을 클릭합니다.다음 예에서는 CP\_Network 및 Cisco\_Network라는 객체 집합을 보여 줍니다

| Network Properties - CP_Network       | × |
|---------------------------------------|---|
| General NAT                           |   |
| Name: CP_Network                      |   |
| IP Address: 192.168.10.0              |   |
| Net Mask: 255.255.255.0               |   |
| Comment:                              |   |
| Color:                                |   |
| Broadcast address:     O Not included |   |
|                                       |   |
|                                       |   |
|                                       |   |
|                                       |   |
| OK Cancel Help                        |   |

| Network Properties - Cisco_Network                 |
|----------------------------------------------------|
| General NAT                                        |
| Name: Cisco_Network                                |
| IP Address: 172.16.15.0                            |
| Net Mask: 255.255.255.0                            |
| Comment:                                           |
| Color:                                             |
| Broadcast address:     Included     O Not included |
| OK Cancel Help                                     |

2. Cisco\_Router 및 Checkpoint\_NG 객체를 워크스테이션 객체로 생성합니다. 이는 VPN 디바이 스입니다. 객체를 생성하려면 **관리 > 네트워크 객체**를 선택한 다음 새로 만들기 **> 워크스테이** *션*을 **선택합니다**.초기 CheckpointTM NG 설정 중에 생성된 <sup>CheckpointTM</sup> NG 워크스테이션 객 체<sup>를</sup> 사용할 수 있습니다. 워크스테이션을 **게이트웨이** 및 상호 운용 가능한 **VPN 장치**로 설정 하는 옵션을 **선택합니다**.다음 예에서는 chef 및 Cisco\_Router라는 객체 집합을 보여 줍니다

| Workstation Properties -                                                        | chef 🔀                                                                                                    |
|---------------------------------------------------------------------------------|----------------------------------------------------------------------------------------------------|
| General<br>Topology<br>NAT<br>VPN<br>Authentication<br>Management<br>€ Advanced | General   Name:   Chef   IP Address:   209.165.202.129   Get address   Comment: CP_Server Color:    Color:   Color:   Type:   Host   Gateway   Check Point Products   Check Point products installed:   VPN-1 & FireWall-1   FloodGate-1   Policy Server   Primary Management Station                                                                                                    |
|                                                                                 | Object Management         Image: Managed by this Management Server (Internal)         Image: Managed by another Management Server (External)         Secure Internal Communication         Image: Communication         Image: DN:         Image: Communication Properable VPN Device         Image: OK         Image: OK         Image: OK         Image: OK         Image: OK         Image: OK |

| Workstation Properties - ( | Cisco_Router             | x                                              |
|----------------------------|--------------------------|------------------------------------------------|
| General                    | General                  |                                                |
| Topology<br>NAT            | Name:                    | Cisco_Router                                   |
| VPN<br>Advanced            | IP Address:              | 209.165.202.226 Get address                    |
|                            | Comment:                 | Cisco_VPN_Router                               |
|                            | Color:                   |                                                |
|                            | Туре:                    | C Host 🖲 Gateway                               |
|                            | Check Point P            | Products                                       |
|                            | Check Po                 | int products installed: Version NG Get Version |
|                            | □VPN-1 & F<br>□FloodGate | FireWall-1                                     |
|                            | Policy Ser               | ver<br>y Management Station                    |
|                            | Object Manag             | gement                                         |
|                            | C Managed                | by this Management Server (Internal)           |
|                            | C Managed                | by another Management Server (External)        |
|                            | ✓ Interoper              | rable VPN Device                               |
|                            |                          |                                                |
|                            |                          |                                                |
|                            |                          |                                                |
|                            |                          | OK Cancel Help                                 |

3. VPN 탭에서 IKE를 구성한 다음 Edit(수정)를 클릭합니다

.

| Workstation Properties -                                                        | chef                                                                                                    | ×   |
|---------------------------------------------------------------------------------|----------------------------------------------------------------------------------------------------|-----|
| General<br>Topology<br>NAT<br>VPN<br>Authentication<br>Management<br>I Advanced | VPN     Encryption schemes     Image: Image: Imag |     |
|                                                                                 | Nickname DN Certificate Authority                                                                                                    |     |
|                                                                                 | Add     Edit     Remove                                                                                                    |     |
|                                                                                 | OK Cancel H                                                                                                    | elp |

4. 키 교환 정책을 구성하고 Edit Secrets를 클릭합니다

| IKE Properties                                                 |                                |
|----------------------------------------------------------------|--------------------------------|
| General                                                        |                                |
| Support key exchange encryption with:                          |                                |
| Support authentication methods:                                |                                |
| Pre-Shared Secret     Edit Secrets                             |                                |
| Public Key Signatures     Specify                              |                                |
| VPN-1 & FireWall-1 authentication for SecuRemote (Hybrid Mode) |                                |
|                                                                |                                |
| Advanced                                                       |                                |
| OK Cancel Help                                                 |                                |
| 5. 미리 공유한 키를 사용하도록 설정한 다음 구성 창이 <b>사라질</b> 때까지 OK(혹            | *<br>안)를 여러 번 클릭<br><b>x  </b> |
| Shared Secrets List:                                           |                                |
| Peer Name Shared Secret                                        |                                |
| Edit                                                           |                                |
| Remove                                                         |                                |
|                                                                |                                |
| Enter secret: aptrulesSet                                      |                                |
| 한니다 OK Cancel Help                                             |                                |
| 합니다                                                            |                                |

6. Rules > Add Rules > Top을 선택하여 정책에 대한 암호화 규칙을 구성합니다.상단의 규칙은 암호화를 우회할 수 있는 다른 규칙보다 먼저 수행되는 첫 번째 규칙입니다. 여기에 표시된 대 로 CP\_Network 및 Cisco\_Network를 포함하도록 Source 및 Destination을 구성합니다. 규칙의 Encrypt Action(암호화 작업) 섹션을 추가한 후 Action(작업)을 마우스 오른쪽 버튼으로 클릭하 고 Edit Properties(속성 편집)를 선택합니다

| M Sec           | unity - APTPolicy 🗮 /           | Address Translation - AP        | TPolicy 📴 Deskto                   | op Security - St | andard                                                   |                                    |            |      |
|-----------------|---------------------------------|---------------------------------|------------------------------------|------------------|----------------------------------------------------------|------------------------------------|------------|------|
| NO.             | SOURCE                          | DESTINATION                     | SERVICE                            | ACT              | ION                                                      | TRACK                              | INSTALL ON |      |
| 1               | 부 CP_Network<br>부 Cisco_Network | 부 CP_Network<br>부 Cisco_Network | ★ Any                              | Encry            | pt<br>Edit oro                                           | E Log                              | Gateways   | * An |
| 2               | * Any                           | * Any                           | * Any                              | i drop           | Add End<br>Edit End                                      | ryption                            | Gateways   | 🗙 An |
| • Nan           | 10                              | 10                              | Comment                            |                  | <ul> <li>accept</li> <li>drop</li> <li>reject</li> </ul> | •                                  |            | Þ    |
| 📔 che<br>🔲 Ciso | f<br>io_Router                  | 209.165.7<br>209.165.7          | 02.129 CP_Servi<br>02.226 Cisco_VP | er<br>N_Router   | Clent /<br>Clent /<br>Session<br>Encryp<br>Clent /       | Auth<br>Auth<br>on Auth<br>Encrypt |            |      |
|                 |                                 |                                 |                                    |                  | Query C<br>Clear Q                                       | Column                             |            |      |

### 7. IKE를 선택하고 강조 표시한 상태에서 Edit(**수정)**를 클릭합니다

| Encryption Properties       | × |
|-----------------------------|---|
| General                     |   |
| Encryption schemes defined: |   |
| E dit                       |   |
| OK Cancel Help              |   |

8. IKE 컨피그레이션을 확인합니다

| IKE Properties              | x                 |
|-----------------------------|-------------------|
| General                     |                   |
| Transform                   |                   |
| Encryption + Data Integrit  | y (ESP)           |
| C Data Integrity Only (AH)  |                   |
| Encryption Algorithm:       | 3DES 💌            |
| Data Integrity              | MD5               |
| Compression method:         | None              |
| Allowed Peer Gateway:       | Cisco_Router      |
| Use Perfect Forward Secrecy |                   |
| Use DH Group:               | Group 1 (768 bit) |
| Perform IP Pool NAT         |                   |
| OK Ca                       | ancel Help        |

9. Cisco 디바이스와 다른 IPSec 디바이스 간에 VPN을 실행하는 경우의 주요 문제 중 하나는 키 교환 재협상입니다. Cisco 라우터의 IKE 교환에 대한 설정이 CheckpointTM NG에 구성된 설 정과 정확히 <sup>동일한지</sup> 확인합니다.**참고:** 이 매개변수의 실제 값은 특정 회사 보안 정책에 따라 달라집니다.이 예에서 <u>라우터의 IKE 컨피그레이션은</u> lifetime 1800 명령을 사용하여 30분으로 설정되었습니다. CheckpointTM NG에서 동일한 값을 <sup>설정해야</sup> 합니다.CheckpointTM <sup>NG</sup>에서 이 값을 설정하려면 Manage Network Object(네트워크 개체 관리)를 선택한 다음 <sup>CheckpointTM</sup> NG 개체를 선택하고 Edit(수정)를 클릭합니다. 그런 다음 VPN을 선택하고 IKE를 수정합니다. Advance를 선택하고 Rekeying Parameters를 구성합니다. CheckpointTM <sup>NG</sup> 네트워크 개체 에 대한 키 교환을 구성한 후 Cisco\_Router 네트워크 개체에 대해 키 교환 재협상에 대해 동일 한 컨피그레이션을 수행합니다.**참고:** 라우터에 구성된 그룹과 일치하도록 올바른 Diffie-Hellman 그룹이 선택되었는지 확인합니다

| Advanced IKE properties           |              |                              |      | ×       |
|-----------------------------------|--------------|------------------------------|------|---------|
| Use UDP encapsulation             |              |                              |      |         |
|                                   | UDP VPN1     | _IPSEC_encaps                | . 🔻  |         |
| Support Diffie-Hellman groups ——— |              |                              |      |         |
|                                   | Group 1      | (768 bit)                    |      |         |
|                                   | Group 2      | : (1024 bit)<br>i (1536 bit) |      |         |
|                                   |              | (1000 DK)                    |      |         |
| Rekeying Parameters               |              |                              |      |         |
| Renegotiate IKE security associa  | tions        | 30                           | •    | Minutes |
| Renegotiate IPSEC Security asso   | ciations eve | ary 3600                     | ÷    | Seconds |
| Renegotiate IPSEC Security a      | associations | every 50000                  | - A- | KBytes  |
| Misc                              |              |                              |      |         |
| Support IP compression for S      | ecureClient  |                              |      |         |
| Support aggresive mode            |              |                              |      |         |
| Support key exchange for sub-     | onets        |                              |      |         |
|                                   |              |                              |      |         |
|                                   | ,            |                              |      |         |
| OK C                              | ancel        | Help                         |      |         |

10. 정책 구성이 완료되었습니다. 정책을 저장하고 Policy(정책) > Install(설치)을 선택하여 활성 화합니다

| File Edit View Manage Rules | Policy Topology Search Window | Help                                      |         |  |
|-----------------------------|-------------------------------|-------------------------------------------|---------|--|
| 🖬 �   ‰ 🖬    🏪              | Verify<br>Install             | °ݠ▯∝│♥                                    | 🛔 🛃 🗍 🕅 |  |
| <b>°t: [?</b>   Ź↓ @↓       | Uninstall                     |                                           |         |  |
| <u>₽ q q @ 5 2 0</u>        | Access Lists                  | Address Translation - APTPolicy 🛙 🛅 Deskt |         |  |
| E                           | Install Users Database        | DESTINATION                               | CEDVICE |  |
| Workstation                 | Management High Availability  | DESTINATION                               | JENVICE |  |
| Cisco_Router                | Global Properties             | 부 Cisco_Network<br>부 CP_Network           | 🗙 Any   |  |
|                             | 2 * Any                       | * Any                                     | * Any   |  |

정책이 컴파일될 때 설치 창에 진행 정보가 표시됩니다

| Install Policy                                               |                                    | × |
|--------------------------------------------------------------|------------------------------------|---|
| APTPolicy.W: Security Policy S<br>APTPolicy:<br>Compiled OK. | icript generated into APTPolicy.pf |   |
|                                                              |                                    |   |
| <b>-</b>                                                     |                                    | V |
|                                                              | Abort                              |   |

창에 정책 설치가 완료되었음을 알리는 메시지가 나타나면 **Close(닫기**)를 클릭하여 절차를 완료합니다

| Install Policy                                                                                | ×        |
|-----------------------------------------------------------------------------------------------|----------|
| APTPolicy.W: Security Policy Script generated into APTPolicy.pf<br>APTPolicy:<br>Compiled OK. | <u>^</u> |
| Installing VPN-1/FireWall-1 policy On: chef                                                   |          |
| VPN-1/FireWall-1 policy installed successfully on chef                                        |          |
| VPN-1/FireWall-1 policy installation complete                                                 |          |
|                                                                                               | T        |
|                                                                                               |          |
| Close                                                                                         |          |

# <u>다음을 확인합니다.</u>

이 섹션에서는 컨피그레이션이 제대로 작동하는지 확인하는 데 사용할 수 있는 정보를 제공합니다.

#### <u>Cisco 라우터 확인</u>

일부 show 명령은 <u>출력 인터프리터 툴 에서 지원되는데(등록된 고객만), 이 툴을 사용하면</u> show 명 령 출력의 분석 결과를 볼 수 있습니다.

• show crypto isakmp sa - 피어의 현재 IKE SA(Security Association)를 모두 표시합니다.

• show crypto ipsec sa - 현재 SA에서 사용하는 설정을 표시합니다.

#### <u>체크포인트 NG 확인</u>

로그를 보려면 Window > Log Viewer를 선택합니다.

| <b>1</b> 20                                | hef - Check I | Point Log Vi | ewer - [fwJog]       |        |        |       |               |         |          |              |        |
|--------------------------------------------|---------------|--------------|----------------------|--------|--------|-------|---------------|---------|----------|--------------|--------|
| Fle                                        | Mode Edit     | Selection \  | View Tools Window He | slp    |        |       |               |         |          |              |        |
| 69 🖆 🖬 Log 🔹 🗛 🕈 🛓 🗳 🖩 🖬 😸 🗐 🚟 🖬 🇞 🏭 😘 🕗 🔋 |               |              |                      |        |        |       |               |         |          |              |        |
| No.                                        | Date          | Time         | Product              | Inter. | Origin | Турс  | Action        | Service | Source   | Destination  | Proto. |
| 4                                          | 18Jul2002     | 12.41:12     | VPN-1 & FireWall-1   | 📑 dse  | . chet | 🔳 log | 0- key instal |         | chef     | Cisco_Router |        |
| 5                                          | 18Jul2002     | 12.41:13     | VPN-1 8 FireWall-1   | 💽 dae  | . chet | 🔳 log | 0- key instal |         | chef     | Cisco_Router |        |
| 6                                          | 18Jul2002     | 12:41:13     | VPN-1 & FireWall-1   | EL9    | . chef | 🔳 log | 📷 encrypt     | teinet  | GARRISON | Cisco_Router | top    |
|                                            |               |              |                      |        |        |       |               |         |          |              |        |

시스템 상태를 보려면 창 > 시스템 상태를 선택합니다.

| 📅 chef - Check Point System Statu | \$             |                    |      |  |  |  |  |  |
|-----------------------------------|----------------|--------------------|------|--|--|--|--|--|
| File View Modules Products Tools  | Window Help    |                    |      |  |  |  |  |  |
|                                   |                |                    |      |  |  |  |  |  |
| Modules                           | IP Address     | VPN-1 Details      |      |  |  |  |  |  |
| 🖃 📝 chef                          |                | Status:            | OK . |  |  |  |  |  |
| E- III chef                       | 209.165.202.12 | Packets            |      |  |  |  |  |  |
|                                   |                | Encrypted:         | 38   |  |  |  |  |  |
| Management                        |                | Decrypted:         | 37   |  |  |  |  |  |
| SVN Foundation                    |                | Errors             |      |  |  |  |  |  |
|                                   |                | Encryption errors: | 0    |  |  |  |  |  |
|                                   |                | Decryption errors: | 0    |  |  |  |  |  |
|                                   |                | IKE events errors: | 0    |  |  |  |  |  |
|                                   |                | Hardware           |      |  |  |  |  |  |
|                                   |                | HW Vendor Name:    | none |  |  |  |  |  |
|                                   |                | HW Status:         | none |  |  |  |  |  |
| 1                                 |                |                    |      |  |  |  |  |  |

## 문제 해결

#### <u>Cisco 라우터</u>

이 섹션에서는 컨피그레이션 문제를 해결하는 데 사용할 수 있는 정보를 제공합니다.

추가 문제 해결 정보는 IP 보안 문제 해결 - 디버그 명령 이해 및 사용을 참조하십시오.

**참고:** debug 명령을 실행하기 전에 <u>디버그 명령에 대한 중요 정보를 참조하십시오</u>.

- debug crypto engine 암호화 및 해독을 수행하는 암호화 엔진에 대한 디버그 메시지를 표시합니다.
- debug crypto isakmp IKE 이벤트에 대한 메시지를 표시합니다.
- debug crypto ipsec IPSec 이벤트를 표시합니다.
- clear crypto isakmp 모든 활성 IKE 연결을 지웁니다.

#### • clear crypto sa - 모든 IPSec SA를 지웁니다. 디버그 로그 출력 성공

```
18:05:32: ISAKMP (0:0): received packet from
   209.165.202.129 (N) NEW SA
18:05:32: ISAKMP: local port 500, remote port 500
18:05:32: ISAKMP (0:1): Input = IKE_MESG_FROM_PEER,
   IKE_MM_EXCH
Old State = IKE_READY New State = IKE_R_MM1
18:05:32: ISAKMP (0:1): processing SA payload. message ID = 0
18:05:32: ISAKMP (0:1): processing vendor id payload
18:05:32: ISAKMP (0:1): vendor ID seems Unity/DPD
  but bad major
18:05:32: ISAKMP (0:1): found peer pre-shared key
  matching 209.165.202.129
18:05:32: ISAKMP (0:1): Checking ISAKMP transform 1
   against priority 1 policy
18:05:32: ISAKMP: encryption 3DES-CBC
18:05:32: ISAKMP: hash MD5
18:05:32: ISAKMP: auth pre-share
18:05:32: ISAKMP: default group 2
18:05:32: ISAKMP: life type in seconds
18:05:32: ISAKMP: life duration (VPI) of 0x0 0x0 0x7 0x8
18:05:32: ISAKMP (0:1): atts are acceptable. Next payload is 0
18:05:33: ISAKMP (0:1): processing vendor id payload
18:05:33: ISAKMP (0:1): vendor ID seems Unity/DPD but bad major
18:05:33: ISAKMP (0:1): Input = IKE_MESG_INTERNAL,
  IKE_PROCESS_MAIN_MODE
Old State = IKE_R_MM1 New State = IKE_R_MM1
18:05:33: ISAKMP (0:1): sending packet to 209.165.202.129 (R)
  MM_SA_SETUP
18:05:33: ISAKMP (0:1): Input = IKE_MESG_INTERNAL,
   IKE_PROCESS_COMPLETE
Old State = IKE_R_MM1 New State = IKE_R_MM2
18:05:33: ISAKMP (0:1): received packet from 209.165.202.129 (R)
  MM_SA_SETUP
18:05:33: ISAKMP (0:1): Input = IKE_MESG_FROM_PEER,
  IKE_MM_EXCH
Old State = IKE_R_MM2 New State = IKE_R_MM3
18:05:33: ISAKMP (0:1): processing KE payload.
  message ID = 0
18:05:33: ISAKMP (0:1): processing NONCE payload.
  message ID = 0
18:05:33: ISAKMP (0:1): found peer pre-shared key
  matching 209.165.202.129
18:05:33: ISAKMP (0:1): SKEYID state generated
18:05:33: ISAKMP (0:1): Input = IKE_MESG_INTERNAL,
   IKE_PROCESS_MAIN_MODE
Old State = IKE_R_MM3 New State = IKE_R_MM3
18:05:33: ISAKMP (0:1): sending packet to 209.165.202.129 (R)
  MM_KEY_EXCH
18:05:33: ISAKMP (0:1): Input = IKE_MESG_INTERNAL,
  IKE_PROCESS_COMPLETE
Old State = IKE_R_MM3 New State = IKE_R_MM4
18:05:33: ISAKMP (0:1): received packet from 209.165.202.129 (R)
  MM KEY EXCH
18:05:33: ISAKMP (0:1): Input = IKE_MESG_FROM_PEER,
   IKE_MM_EXCH
Old State = IKE_R_MM4 New State = IKE_R_MM5
18:05:33: ISAKMP (0:1): processing ID payload.
  message ID = 0
18:05:33: ISAKMP (0:1): processing HASH payload.
```

```
message ID = 0
18:05:33: ISAKMP (0:1): SA has been authenticated
  with 209.165.202.129
18:05:33: ISAKMP (0:1): Input = IKE_MESG_INTERNAL,
   IKE_PROCESS_MAIN_MODE
Old State = IKE_R_MM5 New State = IKE_R_MM5
18:05:33: ISAKMP (0:1): SA is doing pre-shared key authentication
using id type ID_IPV4_ADDR
18:05:33: ISAKMP (1): ID payload
next-payload : 8
type : 1
protocol : 17
port : 500
length : 8
18:05:33: ISAKMP (1): Total payload length: 12
18:05:33: ISAKMP (0:1): sending packet to 209.165.202.129
(R) OM IDLE
18:05:33: ISAKMP (0:1): Input = IKE_MESG_INTERNAL,
IKE_PROCESS_COMPLETE
Old State = IKE_R_MM5 New State = IKE_P1_COMPLETE
18:05:33: ISAKMP (0:1): Input = IKE_MESG_INTERNAL,
   IKE_PHASE1_COMPLETE
Old State = IKE_P1_COMPLETE
   New State = IKE_P1_COMPLETE
18:05:33: ISAKMP (0:1): received packet from 209.165.202.129 (R)
   QM_IDLE
18:05:33: ISAKMP (0:1): processing HASH payload.
  message ID = -1335371103
18:05:33: ISAKMP (0:1): processing SA payload.
  message ID = -1335371103
18:05:33: ISAKMP (0:1): Checking IPSec proposal 1
18:05:33: ISAKMP: transform 1, ESP_3DES
18:05:33: ISAKMP: attributes in transform:
18:05:33: ISAKMP: SA life type in seconds
18:05:33: ISAKMP: SA life duration (VPI) of 0x0 0x0 0xE 0x10
18:05:33: ISAKMP: authenticator is HMAC-MD5
18:05:33: ISAKMP: encaps is 1
18:05:33: ISAKMP (0:1): atts are acceptable.
18:05:33: IPSEC(validate_proposal_request): proposal part #1,
(key eng. msg.) INBOUND local= 209.165.202.226, remote= 209.165.202.129,
local_proxy= 172.16.15.0/255.255.255.0/0/0 (type=4),
remote_proxy= 192.168.10.0/255.255.255.0/0/0 (type=4),
protocol= ESP, transform= esp-3des esp-md5-hmac ,
   lifedur= 0s and 0kb,
spi= 0x0(0), conn_id= 0, keysize= 0, flags= 0x4
18:05:33: ISAKMP (0:1): processing NONCE payload.
  message ID = -1335371103
18:05:33: ISAKMP (0:1): processing ID payload.
  message ID = -1335371103
18:05:33: ISAKMP (0:1): processing ID payload.
   message ID = -1335371103
18:05:33: ISAKMP (0:1): asking for 1 spis from ipsec
18:05:33: ISAKMP (0:1): Node -1335371103,
   Input = IKE_MESG_FROM_PEER, IKE_QM_EXCH
Old State = IKE_QM_READY New State = IKE_QM_SPI_STARVE
18:05:33: IPSEC(key_engine): got a queue event...
18:05:33: IPSEC(spi_response): getting spi 2147492563 for SA
from 209.165.202.226 to 209.165.202.129 for prot 3
18:05:33: ISAKMP: received ke message (2/1)
18:05:33: ISAKMP (0:1): sending packet to
   209.165.202.129 (R) QM_IDLE
18:05:33: ISAKMP (0:1): Node -1335371103,
   Input = IKE_MESG_FROM_IPSEC, IKE_SPI_REPLY
Old State = IKE_QM_SPI_STARVE New State = IKE_QM_R_QM2
```

```
18:05:33: ISAKMP (0:1): received packet
   from 209.165.202.129 (R) QM_IDLE
18:05:33: ISAKMP (0:1): Creating IPSec SAs
18:05:33: inbound SA from 209.165.202.129 to 209.165.202.226
   (proxy 192.168.10.0 to 172.16.15.0)
18:05:33: has spi 0x800022D3 and conn_id 200 and flags 4
18:05:33: lifetime of 3600 seconds
18:05:33: outbound SA from 209.165.202.226 to 209.165.202.129
   (proxy 172.16.15.0 to 192.168.10.0 )
18:05:33: has spi -2006413528 and conn_id 201 and flags C
18:05:33: lifetime of 3600 seconds
18:05:33: ISAKMP (0:1): deleting node -1335371103 error
  FALSE reason "quick mode done (await()"
18:05:33: ISAKMP (0:1): Node -1335371103, Input = IKE_MESG_FROM_PEER,
  IKE_QM_EXCH
Old State = IKE_QM_R_QM2 New State = IKE_QM_PHASE2_COMPLETE
18:05:33: IPSEC(key_engine): got a queue event...
18:05:33: IPSEC(initialize_sas): ,
(key eng. msg.) INBOUND local= 209.165.202.226,
  remote=209.165.202.129,
local_proxy= 172.16.15.0/255.255.255.0/0/0 (type=4),
remote_proxy= 192.168.10.0/255.255.255.0/0/0 (type=4),
protocol= ESP, transform= esp-3des esp-md5-hmac ,
  lifedur= 3600s and 0kb,
spi= 0x800022D3(2147492563), conn_id= 200, keysize= 0,
  flags= 0x4
18:05:33: IPSEC(initialize_sas): ,
(key eng. msg.) OUTBOUND local= 209.165.202.226,
   remote=209.165.202.129,
local_proxy= 172.16.15.0/255.255.255.0/0/0 (type=4),
remote_proxy= 192.168.10.0/255.255.255.0/0/0 (type=4),
protocol= ESP, transform= esp-3des esp-md5-hmac ,
  lifedur= 3600s and 0kb,
spi= 0x88688F28(2288553768), conn_id= 201, keysize= 0,
  flags = 0xC
18:05:33: IPSEC(create_sa): sa created,
(sa) sa_dest= 209.165.202.226, sa_prot= 50,
sa_spi= 0x800022D3(2147492563),
sa_trans= esp-3des esp-md5-hmac , sa_conn_id= 200
18:05:33: IPSEC(create_sa): sa created,
(sa) sa_dest= 209.165.202.129, sa_prot= 50,
sa_spi= 0x88688F28(2288553768),
sa_trans= esp-3des esp-md5-hmac , sa_conn_id= 201
18:05:34: ISAKMP (0:1): received packet
  from 209.165.202.129 (R) QM_IDLE
18:05:34: ISAKMP (0:1): phase 2 packet is a duplicate
   of a previous packet.
18:05:34: ISAKMP (0:1): retransmitting due to retransmit phase 2
18:05:34: ISAKMP (0:1): ignoring retransmission, because phase2
  node marked dead -1335371103
18:05:34: ISAKMP (0:1): received packet
  from 209.165.202.129 (R) QM_IDLE
18:05:34: ISAKMP (0:1): phase 2 packet is a duplicate
  of a previous packet.
18:05:34: ISAKMP (0:1): retransmitting due to retransmit phase 2
18:05:34: ISAKMP (0:1): ignoring retransmission, because phase2
```

```
node marked dead -1335371103
```

sv1-6#**show crypto isakmp sa** 

dst src state conn-id slot 209.165.202.226 209.165.202.129 QM\_IDLE 1 0

#### sv1-6#show crypto ipsec sa

interface: Ethernet0/0 Crypto map tag: aptmap, local addr. 209.165.202.226 local ident (addr/mask/prot/port): (172.16.15.0/255.255.0/0/0) remote ident (addr/mask/prot/port): (192.168.10.0/255.255.255.0/0/0) current\_peer: 209.165.202.129 PERMIT, flags={origin\_is\_acl,} #pkts encaps: 21, #pkts encrypt: 21, #pkts digest 21 #pkts decaps: 24, #pkts decrypt: 24, #pkts verify 24 #pkts compressed: 0, #pkts decompressed: 0 #pkts not compressed: 0, #pkts compr. failed: 0, #pkts decompress failed: 0 #send errors 0, #recv errors 0 local crypto endpt.: 209.165.202.226, remote crypto endpt.: 209.165.202.129 path mtu 1500, media mtu 1500 current outbound spi: 88688F28 inbound esp sas: spi: 0x800022D3(2147492563) transform: esp-3des esp-md5-hmac , in use settings ={Tunnel, } slot: 0, conn id: 200, flow\_id: 1, crypto map: aptmap sa timing: remaining key lifetime (k/sec): (4607997/3559) IV size: 8 bytes replay detection support: Y inbound ah sas: inbound pcp sas: outbound esp sas: spi: 0x88688F28(2288553768) transform: esp-3des esp-md5-hmac , in use settings ={Tunnel, } slot: 0, conn id: 201, flow\_id: 2, crypto map: aptmap sa timing: remaining key lifetime (k/sec): (4607997/3550) IV size: 8 bytes replay detection support: Y outbound ah sas: outbound pcp sas:

#### ${\tt sv1-6}\#{\tt show}$ crypto engine conn act

| ID Interface IP-                | Address State Algorithm | Encrypt | Decrypt |
|---------------------------------|-------------------------|---------|---------|
| 1 Ethernet0/0 209.165.202.226   | set HMAC_MD5+3DES_56_C  | 0       | 0       |
| 200 Ethernet0/0 209.165.202.226 | set HMAC_MD5+3DES_56_C  | 0       | 24      |
| 201 Ethernet0/0 209.165.202.226 | set HMAC_MD5+3DES_56_C  | 21      | 0       |

## <u>관련 정보</u>

- IPSec 지원 페이지
- Technical Support Cisco Systems